# ACCOUNTANT INSTRUCTIONS

This guide provides information needed for an accountant to manage transactions. Within this guide, you will learn how to:

- Allocate or edit a transaction
- Close a transaction
- Sweep a transaction
- Manage flags on a transaction

Each of the above topics includes step-by-step instructions for performing a specific task. You can review all of the tasks in this guide or review the task that is specific to your interest.

# Allocate or Edit a Transaction

### Procedure:

1. On the Home Page under Action Items>Current Status, click on the Open link.

| Action Items |               |                |             |                         |
|--------------|---------------|----------------|-------------|-------------------------|
| Action       | Acting As     | Count          | Туре        | Current Status          |
| Close        | Accountant    | 18             | Transaction | <u>Open</u>             |
| Sweep        | Accountant    | 238            | Transaction | Pending                 |
| Sign Off     | Accountholder | 13             | Transaction | Pending                 |
| 3 items      | SI            | now 10 💌 per p | age         | []⊲] ⊲ Page: 1 of 1 ⊳ ⊳ |

These are the transactions ready for accountant sign off.

2. Click the desired **Document** number. A menu displays.

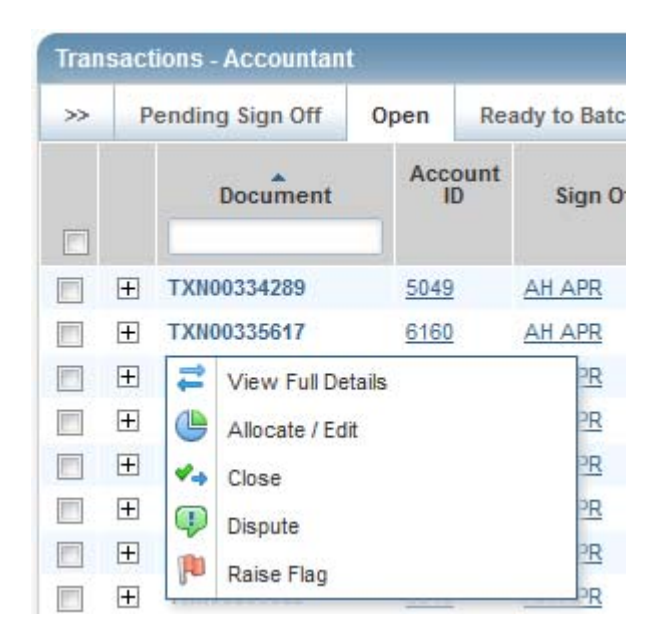

3. Select View Full Details. The Transaction Detail screen displays.

| Allocation Variance: 0.00<br>Comp   Val   Auth: v   v   v<br>Sign Off History: <u>AH APR</u> |
|----------------------------------------------------------------------------------------------|
| Comp   Val   Auth: v   v   v<br>Sign Off History: <u>AH APR</u>                              |
| Sign Off History: <u>AH APR</u>                                                              |
|                                                                                              |
|                                                                                              |
|                                                                                              |
| Account Nickname: LARRY SANCHEZ                                                              |
| Account ID: <u>3043</u>                                                                      |
| Accountholder: Sanchez, Larry                                                                |
|                                                                                              |
|                                                                                              |
| Add Commer                                                                                   |
|                                                                                              |

4. Select the **Allocation & Detail** tab.

| Purchase Amo<br>Post I<br>Vendor Na | Dunt: 627.92<br>Date: 11/21/20<br>ame: MCLELL<br>MCC: 5999 (M | 113<br>ANDS INC SAD<br>ISCELLANEOUS | DLERY<br>S AND SPECIALT | Y RETAIL STORES | )                      | AI                      | location Variance: 0.0<br>Comp   Val   Auth: ✓<br>Sign Off History: AH | 0<br>IVIV                 |                |
|-------------------------------------|---------------------------------------------------------------|-------------------------------------|-------------------------|-----------------|------------------------|-------------------------|------------------------------------------------------------------------|---------------------------|----------------|
| Transaction Alloca                  | tion & Detail                                                 | Dispute                             | Receipts                |                 |                        |                         |                                                                        |                           |                |
| Allocation                          |                                                               |                                     |                         |                 |                        | Purchase Amount: 627.92 | Alloca                                                                 | tion Total: 627.92   100% | Variance: 0.00 |
| Comp[Val]Auth                       | Value<br>mount                                                |                                     | Description             | 1               | GL01: Transaction Code | GL02: Expense Code      | GL03: PO Head                                                          | ler GL04: Purchase        | Order Category |
|                                     | 627.92                                                        | Western Tac                         | k and Equipm            | ent             | AA 3 23290             | 3660                    | ]   PO#:                                                               | D4253209                  | (unspecified)  |
| Selected   1 item                   | Duplicate                                                     |                                     |                         |                 | III .                  |                         |                                                                        |                           |                |
| Reference                           |                                                               |                                     | Tax Status              |                 | Goods & Services       | Tax Total               |                                                                        | Use Tax                   | Shipping ZIP   |
|                                     |                                                               | Sales Tax Incl                      | uded                    |                 | 627<br>Adjust Amount   | .92                     | 0.00                                                                   | 0.00                      | 74078-5070     |
| ] Transaction Detail - 5            | 999 (MISCELLA                                                 | ANEOUS AND S                        | PECIALTY RET            | AIL STORES)     |                        |                         |                                                                        |                           |                |

- 5. The cardholder should have entered a description of what was purchased and the business purpose. Make sure this makes sense and is an allowable purchase.
- 6. Make sure the account number and codes are correct. If not, highlight and make the corrections.
- 7. To add additional lines of funding, click on the **Add** button and choose how many additional lines you need.

| Allocation                                      |                 |                      | Purchase Amount: 244.00 | Allocation Tot        | al: 244.00   100% | Variance: 0.00      |
|-------------------------------------------------|-----------------|----------------------|-------------------------|-----------------------|-------------------|---------------------|
| Comp Val Auth                                   | Value<br>Amount | Description          | GL01: Transaction Co    | de GL02: Expense Code | GL03: PO Header   | GL04: Purchase Orde |
| V 1V1V                                          | 24              | 4.00 subscription    | AA 3 23030              | 8410                  | PO#:              |                     |
|                                                 |                 |                      | III.                    |                       |                   |                     |
| ) Selected   1 item                             |                 |                      |                         |                       |                   |                     |
| Reference & 1 line<br>2 line<br>3 line<br>Refer | E               | Tax Status           | Goods & Services        | Tax Total             | lise Tax          | Shinning 7IP        |
| 6 lines                                         |                 | Non-taxable Purchase | 0.00                    | 0.00                  | 0.00              | 74078-5070          |
| 8 lines                                         | -               |                      | Adjust Amount           |                       |                   |                     |
| Transaction Detail                              | 5192 (BO)       |                      |                         |                       |                   |                     |
|                                                 |                 |                      |                         |                       |                   |                     |

8. Fill in the amount, description, account number, and subcode for the additional lines of funding.

| Allocation Details -T | XN00337900 - SP( | ORTS BUSINESS JOURNAL      |                    |        |                    | 08/05/2013   5    | Source Amount : 244.00 USD 🗙 |
|-----------------------|------------------|----------------------------|--------------------|--------|--------------------|-------------------|------------------------------|
| Allocation            |                  |                            | Purchase Amount: 2 | 44.00  | Allocation Tot     | al: 244.00   100% | Variance: 0.00               |
| Comp[Val]Auth         | Value<br>Amount  | Description                | GL01: Transactio   | n Code | GL02: Expense Code | GL03: PO Header   | GL04: Purchase Order         |
|                       | 244.00           | subscription               | AA 3 23030         |        | 8410               | PO#:              |                              |
|                       |                  |                            |                    |        |                    | ) [               |                              |
| <b>۲</b>              |                  | 11                         | 1                  |        |                    |                   | •                            |
| 0 Selected   2 items  |                  |                            |                    |        |                    |                   |                              |
| Remove Add            | Duplicat         | te 🔻                       |                    |        |                    |                   |                              |
| Reference             |                  | Tax Status                 | Goods & Services   |        | Tax Total          | Use Tax           | Shipping ZIP                 |
|                       | Non              | -taxable Purchase 🛛 👻      | 0.00               |        | 0.00               | 0.00              | 74078-5070                   |
|                       |                  |                            | Adjust Amount      |        |                    |                   |                              |
| + Transaction Detail  | - 5192 (BOOKS, F | ERIODICALS AND NEWSPAPERS) |                    |        |                    |                   |                              |
|                       |                  |                            |                    |        |                    |                   |                              |
|                       |                  |                            |                    |        |                    |                   | Save Close                   |

- 9. Click Save.
- 10. In the upper right corner of the **Allocation & Detail** tab, click on the **Actions** drop down menu.

| TXN00374077<br>Purchase A<br>Por<br>Vendor           | mount: 627.92<br>st Date: 11/21/20<br>r Name: MCLELL<br>MCC: 5999 (M | 013<br>ANDS INC SAD | DDLERY<br>S AND SPECIA | TY RETAIL STORE | S)                     | A                       | location Variance: 0.0<br>Comp   Val   Auth: ✓<br>Sign Off History: <u>AH</u> | S<br>I∢I∢<br>APR          | Attac<br>Attac<br>Retry<br>Close<br>Dispu | unt: <u>627.92 USD</u> <u>Actio</u><br>ch<br>/ Automatch<br>e<br>ute | ons <b>v</b> |
|------------------------------------------------------|----------------------------------------------------------------------|---------------------|------------------------|-----------------|------------------------|-------------------------|-------------------------------------------------------------------------------|---------------------------|-------------------------------------------|----------------------------------------------------------------------|--------------|
| Transaction Allo                                     | ocation & Detail                                                     | Dispute             | Receipts               |                 |                        |                         |                                                                               |                           | Raise                                     | e riag                                                               |              |
| <ul> <li>Allocation</li> </ul>                       |                                                                      |                     |                        |                 |                        | Purchase Amount: 627.92 | Alloca                                                                        | tion Total: 627.92   100% |                                           | Variance: 0.00                                                       |              |
| Comp[Val]Auth                                        | Value<br>Amount                                                      |                     | Descripti              | on              | GL01: Transaction Code | GL02: Expense Code      | GL03: PO Head                                                                 | ler GL04: Purcha:         | se Order                                  | Category                                                             |              |
| · · · · · ·                                          | 627.92                                                               | Western Ta          | ck and Equip           | ment            | AA 3 23290             | 3660                    | PO#:                                                                          | D4253209                  |                                           | (unspecified)                                                        | -            |
| €                                                    |                                                                      |                     |                        |                 |                        |                         |                                                                               |                           |                                           |                                                                      | •            |
| 0 Selected   1 item<br>Remove Add<br>Reference & Tax | Duplicat                                                             | e <b>v</b>          |                        |                 |                        |                         |                                                                               |                           |                                           |                                                                      |              |
| Referenc                                             | e                                                                    |                     | Tax Status             |                 | Goods & Services       | Tax Total               |                                                                               | Use Tax                   |                                           | Shipping ZIP                                                         |              |
|                                                      |                                                                      | Sales Tax Inc       | luded                  |                 | 627<br>Adjust Amount   | 92                      | 0.00                                                                          | 0.0                       | 0 74078                                   | 3-5070                                                               | _            |
| + Transaction Detail                                 | - 5999 (MISCELL                                                      | ANEOUS AND          | SPECIALTY RE           | TAIL STORES)    |                        |                         |                                                                               |                           |                                           |                                                                      |              |
|                                                      |                                                                      |                     |                        |                 |                        |                         |                                                                               |                           |                                           |                                                                      | Save         |

11. Click Close. The Confirm Close screen displays.

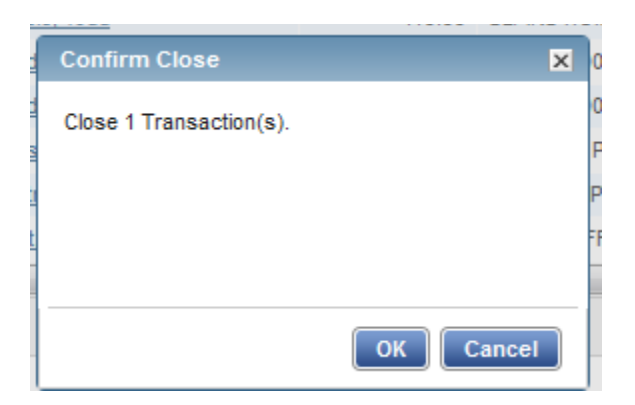

- 12. Click **OK**. The closed transaction moves to the **Ready to Batch** screen.
- 13. This completes the procedure.
- 14. If you need to correct any coding after you have closed a transaction, you can find the transaction under the **Ready to Batch** tab until it has been downloaded and locked by University Accounting.

### **Sweeping a Transaction**

Accountants can move transactions from their Pending Sign Off queue into their Open queue when accountholders and/or approvers have not signed off on a transaction. This allows the accountant to sign off on a transaction and verify and/or correct the accounting information when the accountholder or approver have not, or are unable to, sign off on a transaction. After the sweep occurs, neither the accountholder nor the approver may edit the transaction's allocation codes or enter a description.

### Procedure:

To sweep a transaction, complete the following:

1. On the **Home Page** under **Action Items>Sweep>Current Status**, click on the **Pending** link.

| Action   | Acting As     | Count | Туре        | Current Status |
|----------|---------------|-------|-------------|----------------|
| Close    | Accountant    | 18    | Transaction | <u>Open</u>    |
| Sweep    | Accountant    | 238   | Transaction | Pending        |
| Sign Off | Accountholder | 13    | Transaction | Pending        |

These are the transactions awaiting accountholder and/or approver sign off.

2. Select the check box for each **Document** you wish to sweep. The action buttons at the bottom of the screen become enabled.

|      |       |                 |      | 5                |                |                   |                       |                    |                          |                |                             |                     |
|------|-------|-----------------|------|------------------|----------------|-------------------|-----------------------|--------------------|--------------------------|----------------|-----------------------------|---------------------|
| >>   | F     | ending Sign Off | Open | Ready to Batch   | Flagged        | All               |                       |                    |                          |                | Clear Filters               | Columns <b>T</b>    |
|      |       | Document        | Acco | ount<br>Sign Off | Date<br>Posted | Date<br>Purchased | Primary Accountholder | Purchase<br>Amount | Vendor                   | Comp Val Auth  | Allocation                  | Amount<br>Allocated |
|      |       |                 |      |                  |                |                   |                       |                    |                          |                |                             |                     |
| V    | +     | TXN00332865     | 0927 | none             | 07/22/2013     | 07/19/2013        | Edwards, Wes          | 107.00             | EYEBLACK.COM             | <u> </u>       | AA 3 23035-3030 PO#:        | 107.0               |
|      | +     | TXN00332879     | 3929 | none             | 07/22/2013     | 07/19/2013        | Tivis, Jerri B        | 1,443.03           | SQ UPLAND RAID OUTFITTER | VIVIV          | AA 3 23060-8200 PO#:        | 1,443.0             |
|      | Ŧ     | TXN00332887     | 5681 | none             | 07/22/2013     | 07/19/2013        | Tanner, John          | 12.48              | FEDEXOFFICE 00001248     | <u> </u>       | AA 3 23060-3640 PO#:        | 12.4                |
| 100  | +     | TXN00332988     | 3929 | AH               | 07/22/2013     | 07/19/2013        | Tivis, Jerri B        | 199.50             | TREAT'S SOLUTIONS        | <u>v  v  v</u> | AA 3 23060-3500 PO#: 251678 | 199.5               |
| E    | Ŧ     | TXN00333000     | 1047 | none             | 07/22/2013     | 07/18/2013        | Lockhart, Bobby       | -9.87              | FAIRFIELD INN-STILLWATER | VIVIV          | AA 3 23140-5610 PO#:        | -9.8                |
|      | Ŧ     | TXN00333020     | 3929 | AH               | 07/22/2013     | 07/19/2013        | Tivis, Jerri B        | 279.59             | LOWES #00241             | <u> </u>       | multiple                    | 279.5               |
|      | Ŧ     | TXN00333040     | 6740 | none             | 07/22/2013     | 07/18/2013        | Bratton, Alan         | -105.00            | NATIONAL GOLF COACHES    | <u>v  v  v</u> | AA 3 23260-8401 PO#:        | -105.0              |
| 100  | Ŧ     | TXN00333051     | 3929 | AH               | 07/22/2013     | 07/19/2013        | Tivis, Jerri B        | 1,735.00           | Coopers Locksmith        | VIVIV          | AA 3 23060-3510 PO#: 251677 | 1,735.0             |
|      | +     | TXN00333095     | 3929 | AH               | 07/22/2013     | 07/19/2013        | Tivis, Jerri B        | 2,276.79           | LESLIES POOL SPLY 3023   | <u>v  v  v</u> | AA 3 23060-3510 PO#: 251750 | 2,276.7             |
|      | Ŧ     | TXN00333171     | 3929 | AH               | 07/22/2013     | 07/19/2013        | Tivis, Jerri B        | 712.95             | P & K EQUIPMENT          | <u> </u>       | AA 3 23060-7200 PO#: 251662 | 712.9               |
| •    |       |                 |      |                  |                |                   |                       |                    |                          |                |                             | F.                  |
| 1 Se | ected | I 238 items     |      |                  |                |                   | Show 10 💂             | per page           |                          |                | []⊲] ⊲] Page:               | 1 of 24 ⊳ ⊳()       |
|      |       |                 |      |                  |                |                   |                       |                    |                          |                |                             |                     |

3. Click Sweep. The Confirm Sweep window displays.

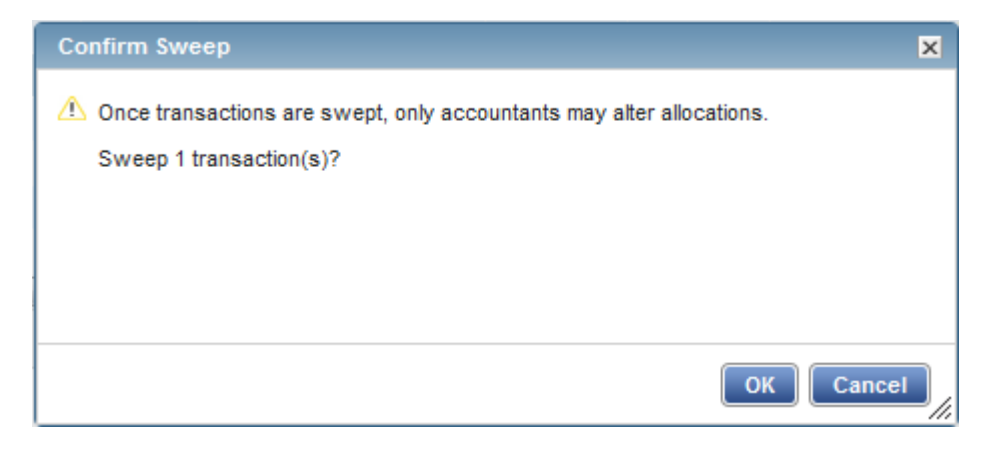

- 4. Click **OK**. The transaction moves to the **Open** tab and is ready for accountant signoff.
- 5. This completes the procedure.

**NOTE:** Even though the accountant can now sign off on the transaction, the transaction will remain on the accountholder and/or the approver screen for their sign off. The accountholder's credit limit will not be refreshed for the amount of the transaction until both accountholder and approver have signed off on the transaction.

## **Managing Flags**

Flags indicate transactions needing attention. Flagging the transaction sends it back to the Accountholder for a response. Once the transaction is reviewed and action taken, the flag is removed.

#### Notes:

- An Accountant can flag a transaction to alert other users there is an issue or question with a transaction.
- Flagging a transaction does not prevent an Accountant from closing the transaction.
- Flagging a transaction does not change its location in the workflow.

#### **Procedure:**

To manage flags, complete the following:

1. On the Home Page under Action Items>Current Status, click on the Open link.

| Action Items |               |                |             |                                                                                                    |
|--------------|---------------|----------------|-------------|----------------------------------------------------------------------------------------------------|
| Action       | Acting As     | Count          | Туре        | Current Status                                                                                             |
| Close        | Accountant    | 18             | Transaction | <u>Open</u>                                                                                                |
| Sweep        | Accountant    | 238            | Transaction | Pending                                                                                                    |
| Sign Off     | Accountholder | 13             | Transaction | Pending                                                                                                    |
| 3 items      | SI            | now 10 💌 per p | age         | $[] \triangleleft \lhd Page: \boxed{1} \text{ of } 1 \mathrel{\triangleright} \mathrel{\triangleright} []$ |

2. Select the check box for the **Document** you wish to flag. The action buttons at the bottom of the screen become enabled.

| >>   | P    | ending Sign Off | Open | Ready to Batc | Flagged        | All               |                       |                    |                         |                  | Clear Filters                | Columns V           |
|------|------|-----------------|------|---------------|----------------|-------------------|-----------------------|--------------------|-------------------------|------------------|------------------------------|---------------------|
|      |      | Document        | Acco | Sign Of       | Date<br>Posted | Date<br>Purchased | Primary Accountholder | Purchase<br>Amount | Vendor                  | Comp Val Auth    | Allocation                   | Amount<br>Allocated |
| 7    | +    | TXN00335617     | 6160 | AH APR        | 07/29/2013     | 07/26/2013        | Gerit, Todd           | 3,582.00           | TELVENT                 | <u>v 1 v 1 v</u> | AA 3 23050-8200 PO#: 251778  | 3,582.0             |
|      | ÷    | TXN00336200     | 2919 | AH APR        | 07/31/2013     | 07/30/2013        | Sanderson, David      | 284.07             | LOWES #00241            | VIVIV            | AA 3 23290-3030 PO#: 3251559 | 284.                |
|      | +    | TXN00336386     | 2919 | AH APR        | 08/01/2013     | 07/31/2013        | Sanderson, David      | 669.00             | LOWES #00241            | VIVIV            | AA 3 23290-3030 PO#: 3251559 | 669.                |
|      | +    | TXN00336408     | 5844 | AH APR        | 08/01/2013     | 07/30/2013        | Tribble, Todd         | 119.99             | SEARS HOMETOWN 3036     | <u>v IVI v</u>   | AA 3 23060-3510 PO#: 4251874 | 119.9               |
|      | +    | TXN00336586     | 2919 | AH APR        | 08/01/2013     | 07/31/2013        | Sanderson, David      | 64.89              | LOWES #00241            | <u>v  v  v</u>   | AA 3 23290-3030 PO#: 3251559 | 64.                 |
|      | +    | TXN00336626     | 2919 | AH APR        | 08/01/2013     | 07/31/2013        | Sanderson, David      | 144.12             | LOWES #00241            | <u>v  v  v</u>   | AA 3 23290-3030 PO#: 3251559 | 144.                |
|      | +    | TXN00336852     | 6349 | AH APR        | 08/02/2013     | 07/31/2013        | Boese, Stephanie      | 102.38             | WESTERN PRINTING CO.    | VIVIV            | AA 3 23070-6100 PO#: 4251782 | 102.3               |
|      | +    | TXN00337037     | 4589 | AH APR        | 08/02/2013     | 07/31/2013        | Cantrell, Roxanne     | 1,843.07           | TRANSCRIPT PRESS        | V   V   V        | AA 3 23020-8010 PO#: 251624  | 1,843.0             |
|      | +    | TXN00337414     | 6160 | AH APR        | 08/05/2013     | 08/02/2013        | Gerit, Todd           | 192.00             | MARSH AFF GRP SVCS 110W | <u>v  v  v</u>   | AA 3 23050-8410 PO#: 251931  | 192.0               |
|      | +    | TXN00337867     | 6160 | AH APR        | 08/05/2013     | 08/03/2013        | Gerit, Todd           | 55.00              | OK MEDICAL BOARD        | <u>v  v  v</u>   | AA 3 23050-8410 PO#: 251930  | 55.                 |
|      |      |                 |      |               |                |                   |                       |                    |                         |                  |                              | ,                   |
| Sele | cted | 17 items        |      |               |                |                   | Show 10               | per page           |                         |                  | []⊲] ⊲] Page:                | 1 of 2 > >(         |

3. Click Flag. A drop-down menu displays.

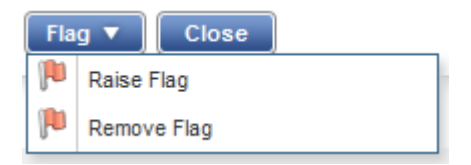

- 4. Select Raise Flag.
- 5. Enter a comment.

| Confirm Raise              | Flag            | ×         |
|----------------------------|-----------------|-----------|
| Raise flag on<br>Comments: | transaction(s). |           |
|                            |                 | OK Cancel |

- 6. Click **OK**. This sends the transaction back to the accountholder for a response.
- 7. This completes the procedure.

To remove a flag, complete the following:

1. On the Home Page under Action Items>Current Status, click on the Flagged link.

| Action   | Acting As     | Count | Туре        | Current Status |
|----------|---------------|-------|-------------|----------------|
|          | Accountant    | 1     | Transaction | Flagged        |
| Close    | Accountant    | 17    | Transaction | Open           |
| Sweep    | Accountant    | 237   | Transaction | Pending        |
| Sign Off | Accountholder | 13    | Transaction | Pending        |

2. Select the check box for the **Document** you wish to "un-flag." The action buttons at the bottom of the screen become enabled.

| > F | Pending S | Sign Off | Open | Read | dy to Batch | Flagged        | All               |                       |                    |         |                | Clear Filters               | Columns <b>T</b>    |
|-----|-----------|----------|------|------|-------------|----------------|-------------------|-----------------------|--------------------|---------|----------------|-----------------------------|---------------------|
|     | Do        | ocument  | Acco | unt  | Sign Off    | Date<br>Posted | Date<br>Purchased | Primary Accountholder | Purchase<br>Amount | Vendor  | Comp[Val]Auth  | Allocation                  | Amount<br>Allocated |
|     | TXN003    | 335617   | 6160 | 4    | AH APR      | 07/29/2013     | 07/26/2013        | Gerit, Todd           | 3,582.00           | TELVENT | <u>v 1v1 v</u> | AA 3 23050-8200 PO#: 251778 | 3,582.0             |
|     |           |          |      |      |             |                |                   |                       |                    |         |                |                             |                     |
|     |           |          |      |      |             |                |                   |                       |                    |         |                |                             |                     |
|     |           |          |      |      |             |                |                   |                       |                    |         |                |                             |                     |
|     |           |          |      |      |             |                |                   |                       |                    |         |                |                             |                     |
|     |           |          |      |      |             |                |                   |                       |                    |         |                |                             |                     |
|     |           |          |      |      |             |                |                   |                       |                    |         |                |                             |                     |
|     |           |          |      |      |             |                |                   |                       |                    |         |                |                             |                     |

3. Click Remove Flag. The window displays.

| Confirm Remove Flag              | ×         |
|----------------------------------|-----------|
| Remove flag on 1 transaction(s). |           |
| Comments:                        |           |
|                                  |           |
|                                  |           |
|                                  |           |
|                                  |           |
|                                  |           |
|                                  |           |
|                                  | 10 No. 10 |
|                                  | OK Cancel |

- 4. Enter a **Comment.** You will not be able to remove the flag unless you enter a comment.
- 5. Click **OK**.
- 6. This completes the procedure.